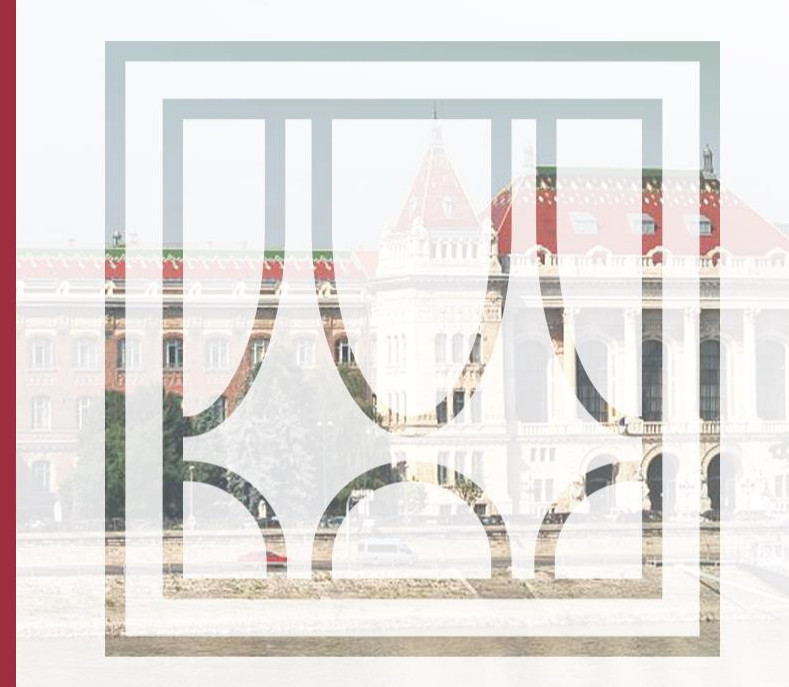

## **T**ÁVOKTATÁS

#### Csatlakozás az órákhoz

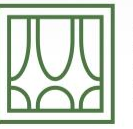

BUDAPESTI MŰSZAKI ÉS GAZDASÁGTUDOMÁNYI EGYETEM Építőmérnöki Kar - építőmérnöki képzés 1782 óta Molnár Bence

2020.03.21.

## Τάνοκτατάς

- Minden tárgy elsődleges felülete az Oktatási Keretrendszer
- Az Oktatási Keretrendszerben minden tárgy megtalálható, az oktatók az alatt fognak minden esetben tájékoztatást adni
- Az oktatók tarthatnak virtuális órát az MS Teams rendszerén keresztül

## **MS TEAMS**

- A Teams-ben is minden tárgy létre lett hozva, mint különálló csoport
- A tárgyak csoportjaihoz első alkalommal egy-egy kóddal lehet kapcsolódni, mely az Oktatási Keretrendszerben található meg minden tárgynál
- A csoportok, melyekhez egyszer már csatlakoztunk kóddal, a továbbiakban megjelenik a saját csoportjaink között, a kód használata felesleges

## **TEAMS ELÉRÉSE**

- Teams weboldal megnyitása / Ha telepítve van a Teams app, akkor érdemes ott megnyitni
- Bejelentkezésnél az edu.bme.hu-s e-mail cím megadása
- Címtár bejelentkezés

KÄÄ

# EZ A KÉPERNYŐ WEB ALAPON JELENHET MEG

Az asztali applikáció általában jobb választás, de a web app is jó. De akár telefonos appon keresztül is működik. Microsoft Teams

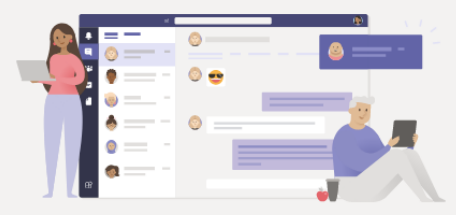

#### Stay better connected with the Teams desktop app

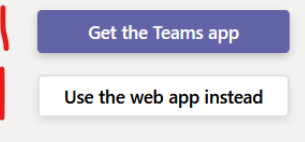

Already have the Teams app? Launch it now

Third-Party Disclosures

Ŵ

## Adjuk meg az edu.bme.hu-s címünket

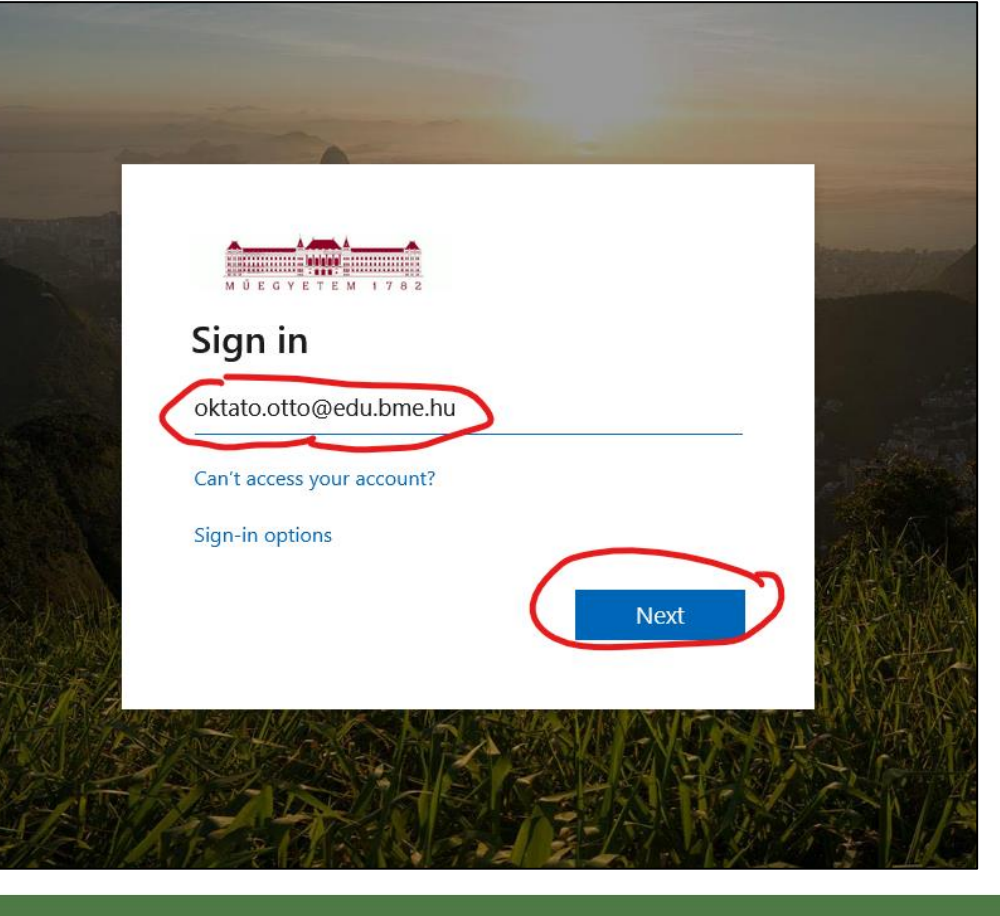

囚

## Lépjünk be Címtárral

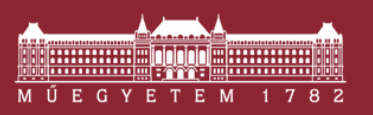

Budapesti Műszaki és Gazdaságtudományi Egyetem Címtár – központi belépőoldal

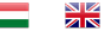

#### Belépés

Az azonosítást a következő oldal kérte: urn:federation:MicrosoftOnline Sikeres belépés után az azonosítást kérő oldalra irányítjuk vissza.

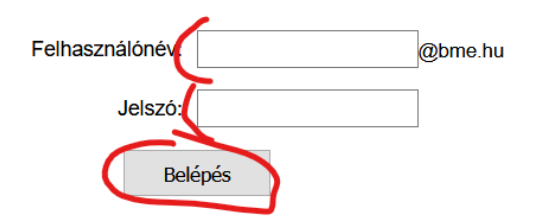

A belépéshez a címtáras (edulD) azonosító és jelszó megadása szükséges. Ha Ön szerepel a Neptunban, és még nem állított be címtáras jelszót, kérjük, tegye meg ezen az oldalon. Ha bővebben szeretne olvasni az edulD-ról, kattintson ide.

网

Ezzel tartósan bejelentkezhetünk, a fenti lépéseken a következőkben nem kell végig mennünk

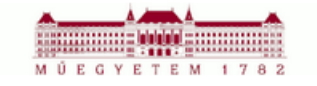

bmolnar@edu.bme.hu

### Stay signed in?

Do this to reduce the number of times you are asked to sign in.

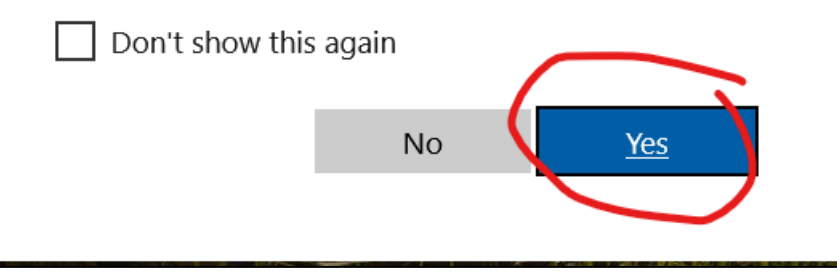

M

## KÓD ALAPÚ CSATLAKOZÁS – ELSŐ ALKALOMMAL

- Az Oktatási Keretrendszerben minden tárgynál található egy kód és egy általános link a Teams-hez
- A kód kimásolásával és Teams megnyitása után a kód megfelelő helyre való másolásával lehet csatlakozni a tárgyak csoportjaihoz
- Javasoljuk, hogy már most csatlakozzon mindenki az összes tárgyához

## Kód alapú csatlakozás – első alkalommal

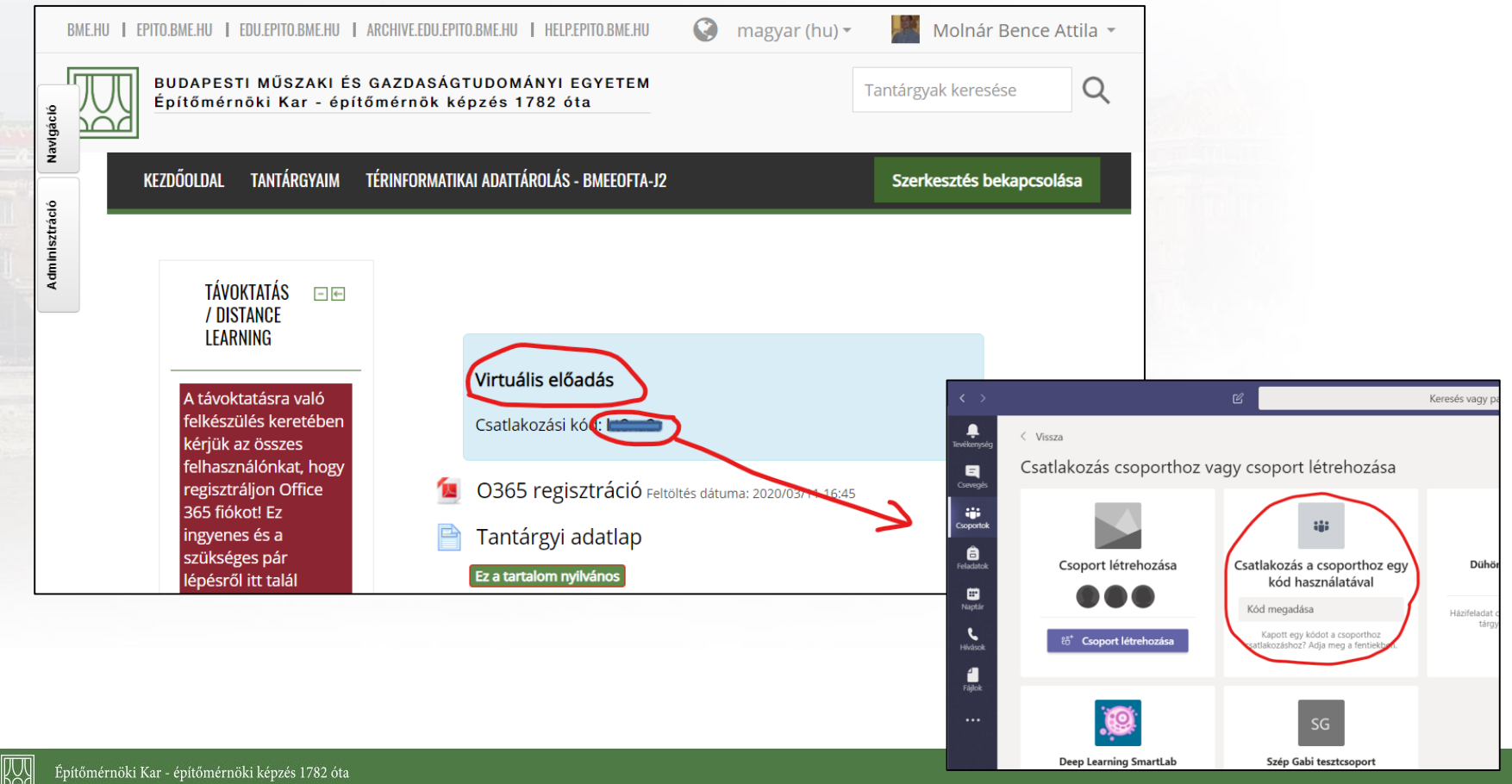

## TÁRGYAK CSOPORTJAINAK MEGTEKINTÉSE

- Ha már egyszer csatlakoztunk a csoporthoz, akkor a csoportjaink közt megtalálható a tárgy
- A csatlakozó kód használata nem szükséges többé
- A kívánt csoportra klikkelést követően már láthatjuk az ottani beszélgetéseket és a virtális órákat

## AZON CSOPORTJAINK LISTÁJA, MELYEKBEN TAGOK VAGYUNK

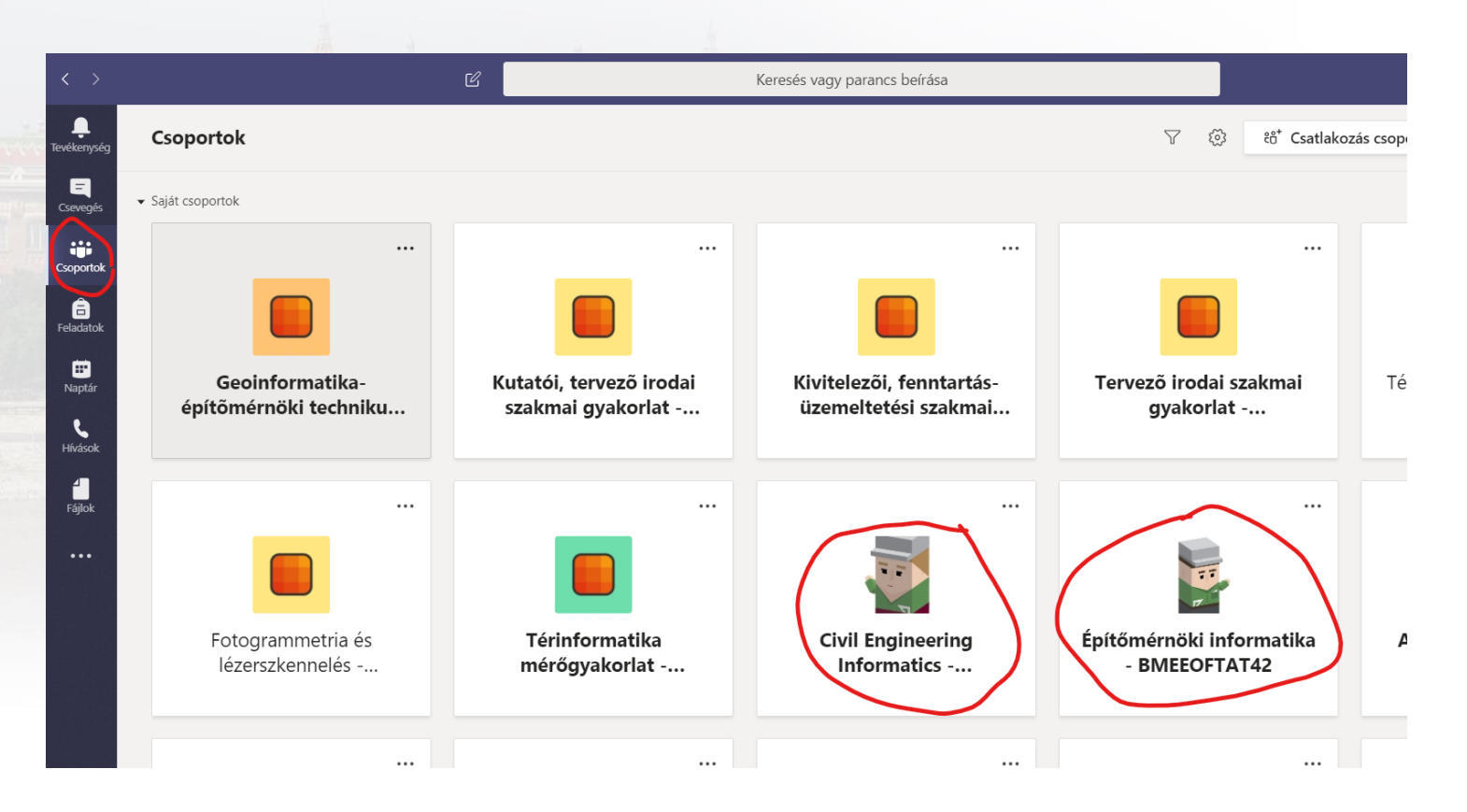

网

## **BECSATLAKOZÁS VIRTUÁLIS ELŐADÁSBA**

## A csoport oldalán, ha az óra elkezdődik, akkor megjelenik a

| - |        | Ma                                                                               |       |
|---|--------|----------------------------------------------------------------------------------|-------|
| 0 | Virtua | ális előadás                                                                     | 00:10 |
|   | Csa    | ytlakozás                                                                        |       |
|   |        | Molnár Bence Attila 16:51<br>Beütemezett egy értekezletet                        |       |
|   |        | <ul> <li>Virtuális előadás</li> <li>2020. március 21., szombat, 17:00</li> </ul> |       |
|   | Î      | A(z) Virtuális előadás elkezdődött                                               |       |
|   | ← Vála | ISZ                                                                              |       |

# A csatlakozás gomb megnyomásával be is kerülünk a virtuális előadásba

Ŵ

következő:

Csatlakozás előtt beállíthatjuk azt, hogy szeretnénk-e hangot és kameraképet megosztani. Lehetőség van a video és audio eszközök részletesebb beállítására is.

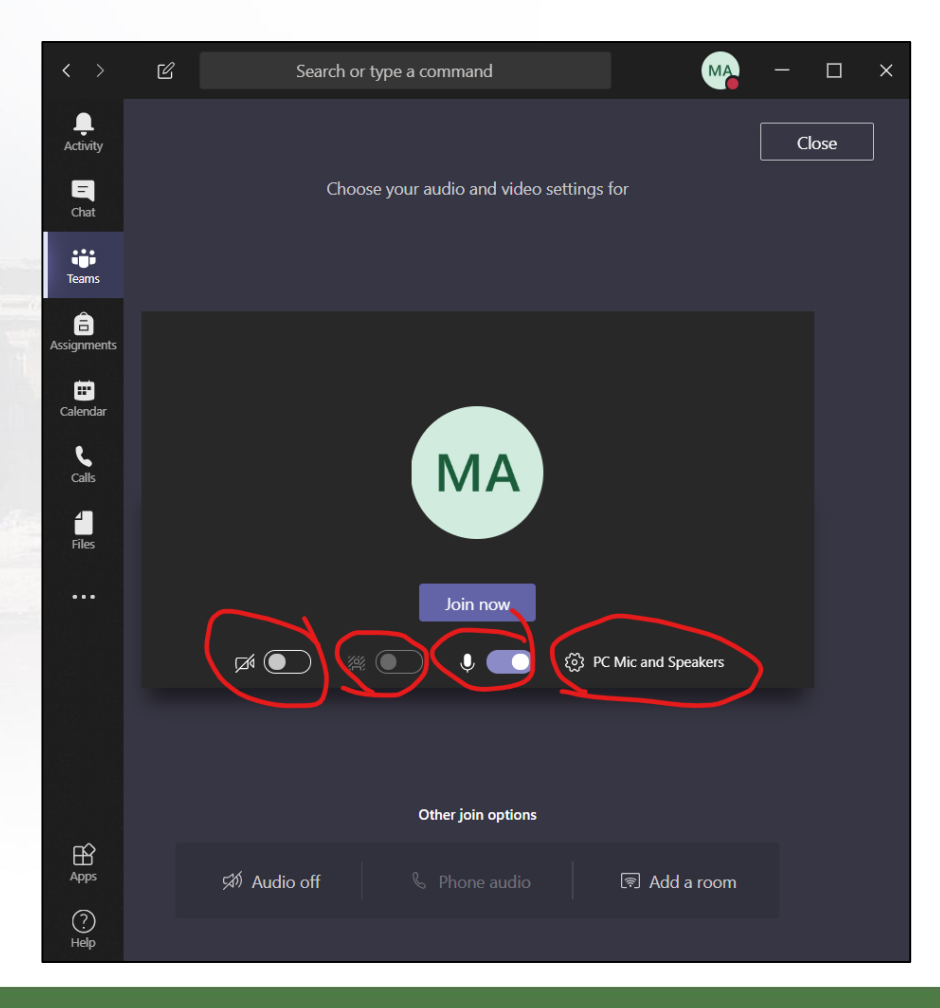

M

# ÖTLETEK / TANÁCSOK

- Kérjük a hallgatókat, kikapcsolt mikrofonnal csatlakozzanak az órákhoz, konzultációkhoz
- Ha szólni szeretnének, a "szót kérek" csevegésbe való beírásával jelezzék szándékukat
- A webkamerát a hallgatóknak csak indokolt esetben érdemes bekapcsolni
- Bekapcsolt webkamera esetén van lehetőség a hátteret elmosni

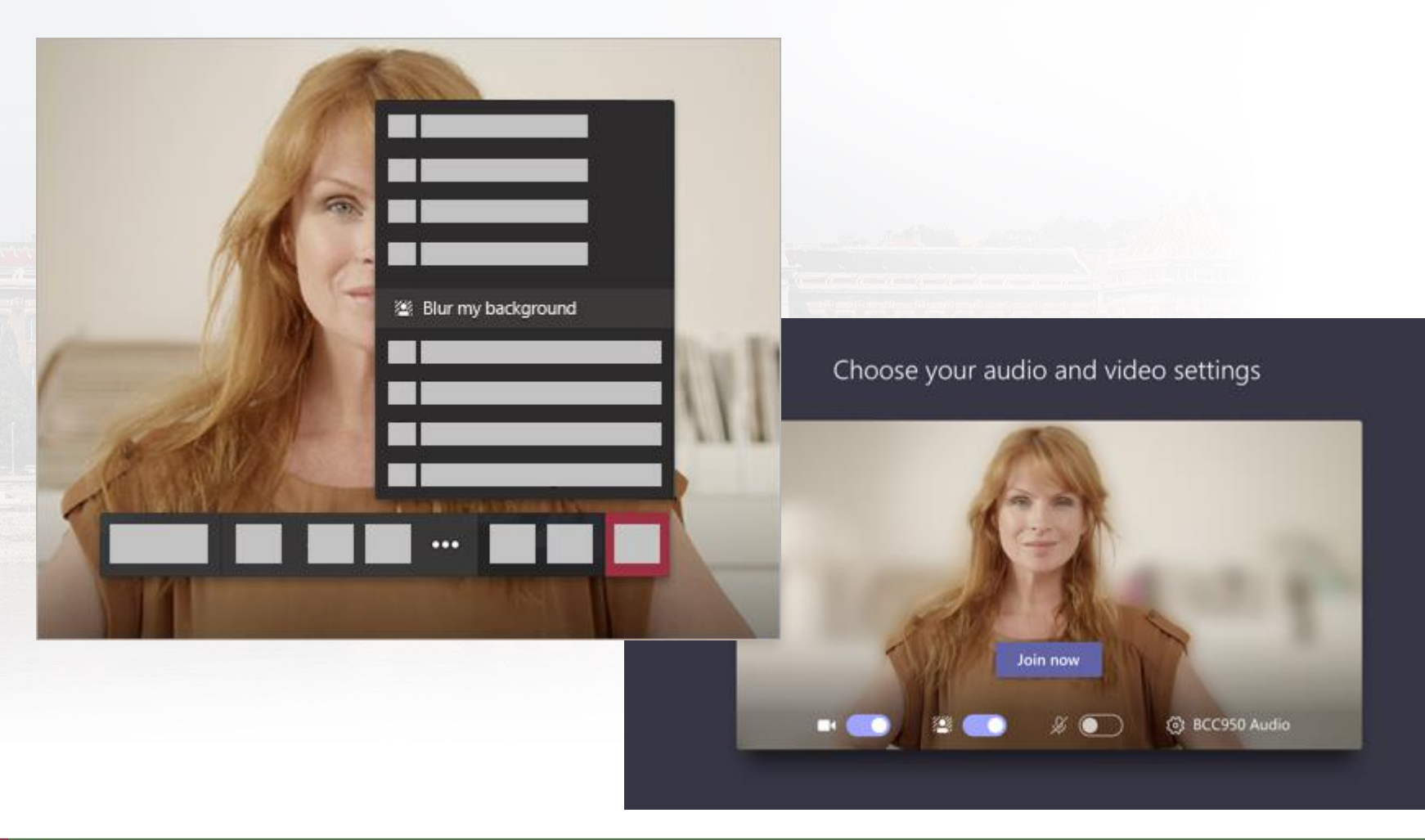